### CITY OF PHOENIX STREET TRANSPORTATION DEPARTMENT

### ADA TREANSITION PLAN ENGINEERING SERVICES PRE-SUBMITTAL MEETING

PROCUREPHX PRODUCT CATEGORY CODES: 925000000 & 9625800000

**RFx Number: 600001372** 

**September 21, 2023** 

Meeting will start at 10:00 a.m.

Please MUTE your microphone and Turn OFF your camera

# WELCOME AND INTRODUCTIONS

 $\bigtriangledown$ 

 $\triangleright$ 

### **City of Phoenix Representatives**

Kathleen Kennedy, Contracts Specialist II Point of Contact for Submittals and RFQ Questions Office of the City Engineer, Design and Construction Procurement <u>kathleen.kennedy@phoenix.gov</u> (602) 534-5789

John Dee, Project Manager Design and Construction Management Division Street Transportation Department

# 6

# AGENDA

Questions are welcome after each presentation

Unmute, Identify yourself, and Ask Question OR Enter question/s into the Chat Box and Identify yourself

- Meeting Overview
- Program Description
- Scope of Work/Services
- SOQ Evaluation Criteria / RFQ Overview
- Submittal Requirements (Page Count)
- Grounds for Disqualification
- Important Dates: Interviews / Selection Schedule
- Procurement Webpages
- ProcurePHX for RFX
  - Vendor Registration
- Questions After Today

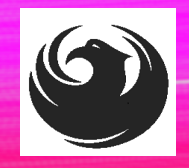

# **MEETING OVERVIEW**

The Attendance Sheet, PowerPoint and Notification(s) will be posted on City of Phoenix's ProcurePHX system at: <u>https://eprocurement.phoenix.gov/irj/portal</u> (RFX 6000001372)

AND posted on City of Phoenix's Procurement website: <u>https://solicitations.phoenix.gov</u>

To be added to the Attendance Sheet, send an <u>email by 5:00 PM today</u> to <u>kathleen.kennedy@phoenix.gov</u> with the following:

SUBJECT: RFX 6000001372 Attendance INCLUDE: Name, Firm Name, Phone Number, and E-mail address

> It is <u>your responsibility</u> as a RFQ holder to determine, prior to submittal, if any Notifications have been issued.

> This is your <u>ONLY</u> opportunity to discuss this solicitation with City staff.

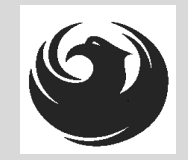

# **PROJECT MANAGER**

# John Dee Design and Construction Management Division Street Transportation Department

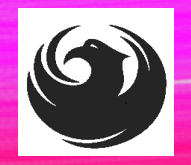

# **PROJECT DESCRIPTION**

Engineering services for the Street Transportation Department's ADA Transition Plan.

The City of Phoenix Street Transportation Department is seeking a comprehensive ADA Transition Plan, serving as a critical tool for the City of Phoenix to ensure accessibility, inclusivity, and compliance with ADA regulations within its public facilities and assets in the Right-of-Way.

#### **Project Benefits**

- Inclusive Communities: A PROWAG-focused Transition Plan ensures that public rights-of-way, such as sidewalks, curb ramps, and pedestrian crossings, are designed and maintained to accommodate everyone, including individuals with disabilities.
- Legal Compliance: Compliance not only helps avoid potential legal issues but also demonstrates a commitment to upholding the rights and dignity of individuals with disabilities.
- Enhanced Quality of Life: Accessible pedestrian infrastructure not only benefits individuals with disabilities but also parents with strollers, seniors, and anyone who uses sidewalks and crosswalks. It promotes safety, independence, and a sense of belonging, making communities more livable and enjoyable for everyone.

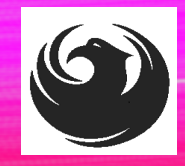

# **SCOPE OF WORK**

The full scope of the project will consist of establishing a comprehensive ADA Transition Plan, focusing on enhancing accessibility within the public Right-of-Way (ROW). The selected firm will collaborate closely with the City to ensure compliance with both State and Federal ADA requirements, drawing guidance from City staff and public input.

The outcome of this project will culminate in the production of an ADA Transition Plan. This plan will be a comprehensive document that outlines the Street Transportation Department's strategy and roadmap for improving accessibility within assets and facilities located in the public Right-of-Way (ROW). It will encompass a detailed summary of self-evaluation findings, barrier locations, and recommended actions for compliance with ADA guidelines.

# **SCOPE OF WORK**

Scope will include several vital components, including:

- Lists of Non-Compliant Facilities, Policies, and Programs
- Remedial Action Required for Compliance
- Cost Estimates for Required Improvements
- Recommended Phasing & Timeline for Improvements
- Procedure for Monitoring & Reporting Compliance Efforts
- Public Involvement and Grievance Plan

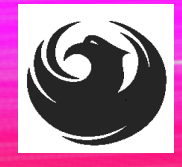

### **QUESTIONS**

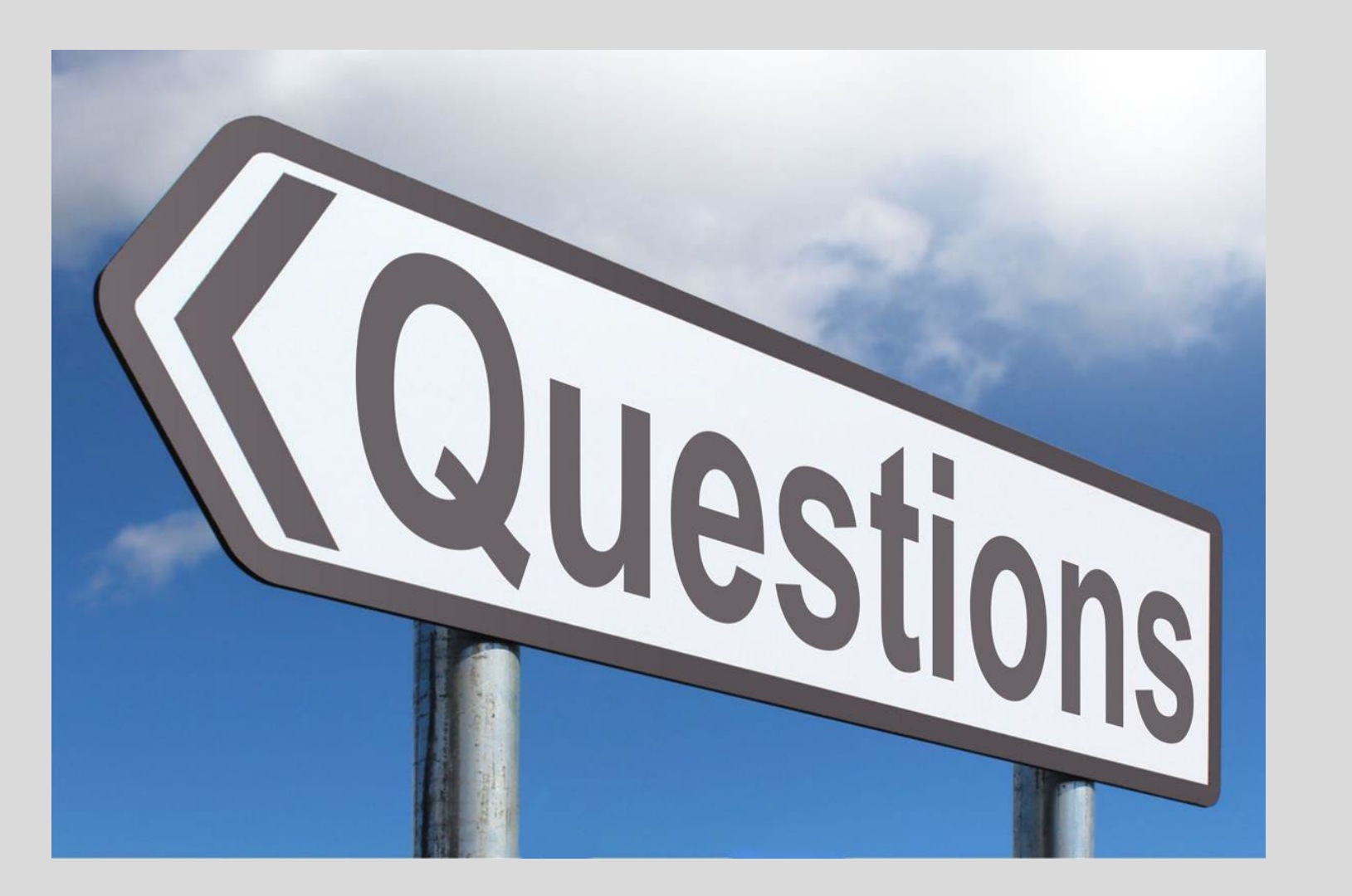

# SOQ EVALUATION CRITERIA

### **Maximum Number of Points is 400**

- A. ADA Transition and Remediation Plan Development Experience of the Prime Firm(75 points)
- B. ADA Transition Plan Development Experience of the Key Personnel and Subconsultants(50 points)
- C. ADA Remediation Experience of the Key Personnel and Subconsultants(50 points)
- D. Project Understanding and Approach(150 points)
- E. Staffing Information for Key Personnel(75 points)

\*Provide responses in the order listed in the RFQ \*Be complete, be concise\* \*Reference Check (21 points) \*These points are in addition to the 400 points for the SOQ \*\*Interviews are an additional 600 points, scores from SOQ evaluations carry over to Interviews

# SUBMITTAL REQUIREMENTS

- Submit One (1) page Information Sheet (project title, project number, RFx number, firm name, address, phone number, vendor number, and name, title, email address and signature of contact person for the project). *Do not include any additional information.*
- Paper Size  $8\frac{1}{2}$  " x11"; Font size no less than 10 pt.
- Each page containing resumes, evaluation criteria, and additional content will be counted toward the maximum page limit.
- Pages that have project photos, charts and/or graphs will be counted toward the maximum page limit.

MAXIMUM pages permitted is <u>14 pages</u>: The following will <u>NOT</u> be counted in the max page count: •Front and back covers •Information Sheet •Max one page Resume •Table of Contents

### **Selection Process**

Each SOQ will be evaluated according to the evaluation criteria in the RFQ. Final List of at least three, but not more than five firms will be invited to participate in detailed interviews. One firm will be selected. A contract will be executed upon completion of negotiations of contract terms and City Council approval.

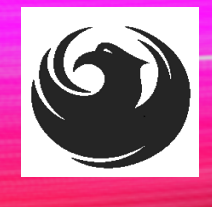

# GROUNDS FOR DISQUALIFICATION

Failure to submit electronically through the ProcurePHX online portal by the due date and time

Violating the "Contact with City Employees" policy

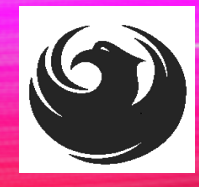

## **IMPORTANT DATES: SELECTION SCHEDULE**

- SOQs Due
- Firms notified for interview
- Interview
- Selection Notification
- •Scope Meeting

October 13, 2023 October 25, 2023 November 8, 2023 November 15, 2023 Early December 2023

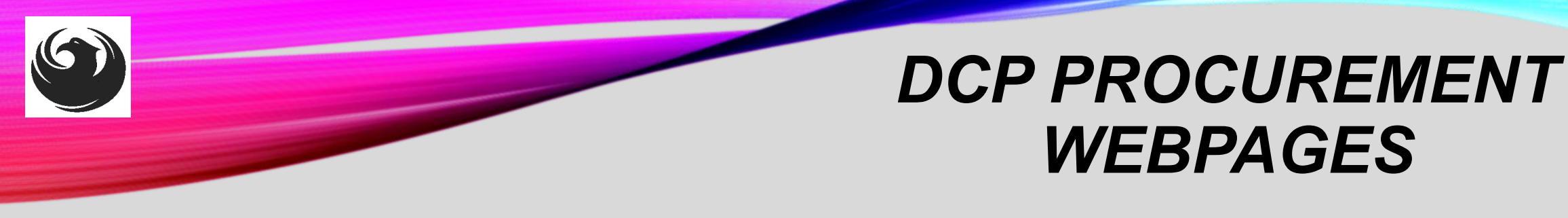

#### HTTPS://WWW.PHOENIX.GOV/STREETS/PROCUREMENT-OPPORTUNITIES

- Current Opportunities:
  - Project-specific RFQs, Notifications, Sign-in Sheets, Presentations
    <a href="https://solicitations.phoenix.gov">https://solicitations.phoenix.gov</a>
- Project Interviews, Bid Results, and Project Selections:

https://solicitations.phoenix.gov/awards

 The ProcurePHX online portal will be used for <u>Solicitations</u> only https://eprocurement.phoenix.gov/irj/portal

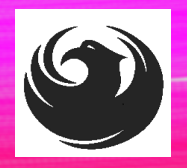

### DCP PROCUREMENT WEBPAGES

https://www.phoenix.gov/streets/procure ment-opportunities/

Solicitations

Procurement

Newsletter

RFQ

- Pre-Submittal Power **Point Presentation & Sign-In Sheet**
- Preliminary Results
- Final Results

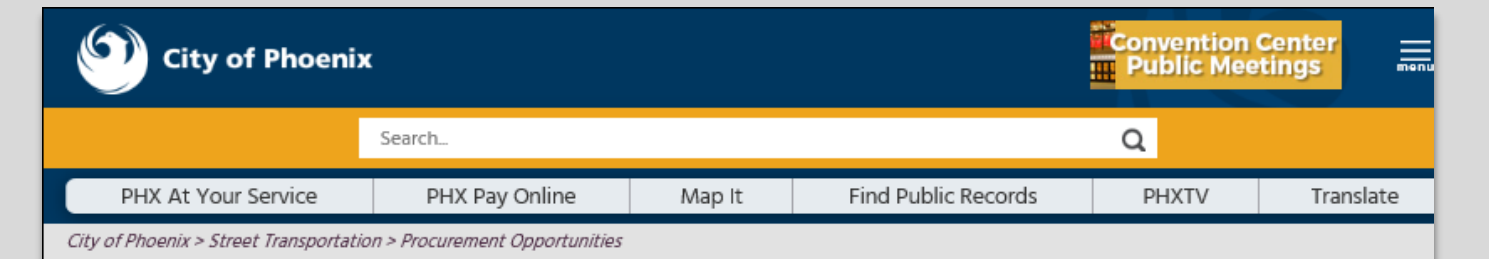

#### **Consulting & Construction For Capital Improvement** Programs

Design and Construction Procurement coordinates the contracting process for capital improvement projects using Design-Bid-Build, Job Order Contracting, Design-Build, and Construction Manager at Risk project delivery methods. The section handles all aspects relating to the contracting process from advertisement through contract award and execution under A.R.S. Title 34 and the direction of the City Engineer.

\*EFFECTIVE MONDAY, MARCH 11, 2019 ALL DESIGN AND CONSTRUCTION PROCUREMENT WEB PAGE LINKS NOW DIRECT TO THE MAIN CITY OF PHOEN SOLICITATIONS PAGE.

Current Opportunities - Request for Qualifications, project plans, and specifications for projects that are currently available, as well as project amendments,

notifications, plan holders list, pre-bid or pre-submittal sign-in sheets and PowerPoint presentations.

Project Interviews – Firms recently short-listed to participate in interviews for professional services and construction opportunities, as well as firms short-listed for 2-Step procurement processes.

Bid Results and Project Selections - Preliminary and final bid results are for Design-Bid-Build procurement opportunities. Preliminary bid results do not reflect the responsiveness or responsibleness of any received bids. Project Selections identify firms to be awarded professional services and construction opportunitie with the City.

Subscribe to Procurement Newsletter – Register to be on the distribution list for the free weekly newsletter that advertises design and construction opportunities.

In an effort to decrease paper costs, Design and Construction Procurement will place all construction plans, specifications, and addendum/notification on the City of Phoenix website for downloading. Interested parties can download the information and print at their own offices or copy the informatio to a disk and take to any reprographics company of their choice.

Other Useful Resources

Protest Policy

Submit Protest to City Clerk

Submitter's Handbook

Public Records Request

SBE/DBE Directory

### CITY OF PHOENIX SOLICITATIONS WEBSITE

- 1. Project-specific RFQs, Notifications, Sign-in Sheets, PowerPoint Presentations
- 2. Link to "Tabulations, Awards and Recommendations" web page

https://solicitations.phoenix.gov

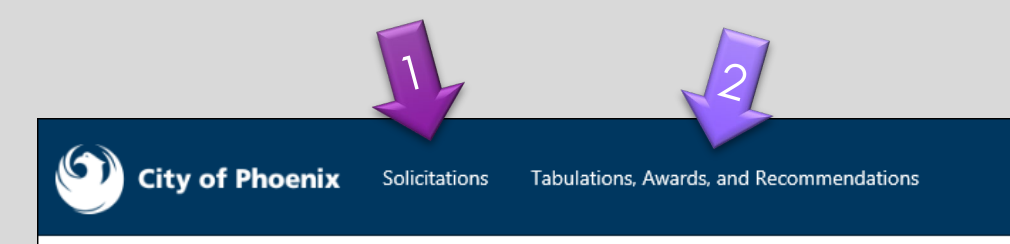

#### Solicitations

The City of Phoenix is committed to the principles of open competition and fairness for the procurement of goods and services. Working with customers, the City strives to ensure that our community receives the best value for the tax dollars that are expended.

The following is a list of all formal solicitations estimated to cost \$100,000 or more available for open competition. The list is inclusive of all formal solicitations issued by all City Departments for goods and services and for A.R.S Title 34 professional and construction services through the Office of the City Engineer. Please read the solicitation for submission instructions and requirements.

For information about the results of recent solicitations, visit the Tabulations, Awards, and Recommendations web page.

Search and Filter Options:

| Search for Solicitation by:                  | Limit to NIGP |
|----------------------------------------------|---------------|
| ● Number ○ Title ○ Department ○ NIGP Code    |               |
| Solicitation number "contains" searched term | All           |
| Search Clear                                 | Clear         |
|                                              |               |

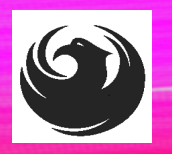

# Call Help Desk

(602) 262-1819 Email Help Desk vendor.support@phoenix.gov

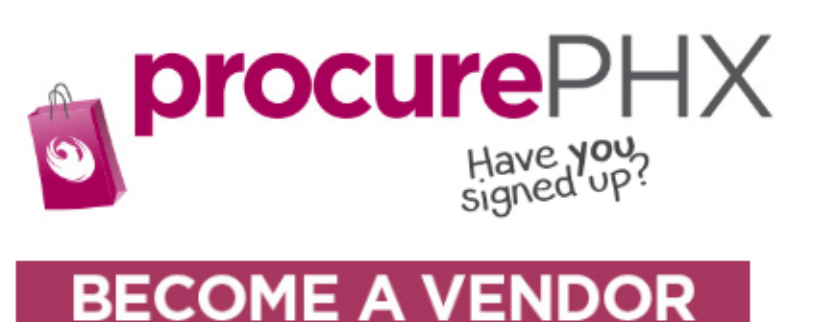

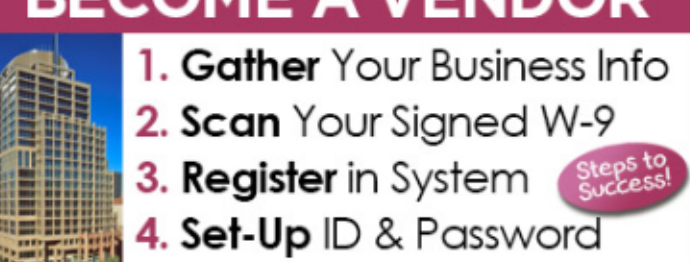

To do business with the city you must register in **procurePHX**. To register, you must have a signed, scanned copy of your W-9. **Need Help?** Email **vendor.support@phoenix.gov** or call (602) 262-1819.

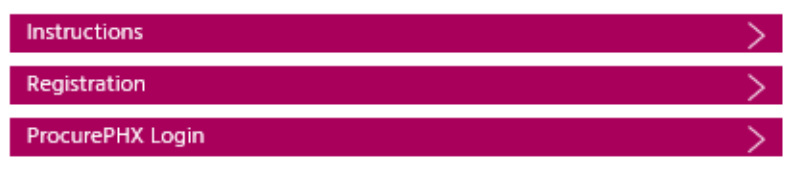

# **VENDOR REGISTRATION**

- All Firms MUST be registered in the Vendor Management System
  PRIOR TO SUBMITTING A SOQ
- Information on how to register with the City is available at:

https://www.phoenix.gov/finance/vendorsreg

- New Firms After Registering, the City will send an e-mail with a vendor number in approx. 2 days
- If your firm is already registered with the City of Phoenix's ProcurePHX system, login and access the electronic solicitation at:

https://eprocurement.phoenix.gov/irj/portal

- Product Category Codes are: 925000000 & 962580000
- RFx Number is: 6000001372
- The VENDOR NUMBER is to be included on the cover of the Statement Of Qualifications

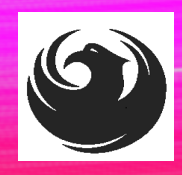

### **QUESTIONS AFTER TODAY?**

Stay for ProcurePHX Overview

THANK YOU FOR ATTENDING!!!

### Email all questions to: kathleen.kennedy@phoenix.gov

Reference RFx Number: 600001372 in your email subject line

Or call Kathleen Kennedy at: (602) 534-5789

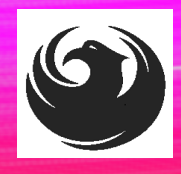

# **PROCUREPHX / RFX OVERVIEW**

| Vendor<br>Registration         | Frequently<br>Asked<br>Questions | Tips and<br>Tricks              | Login             |  |
|--------------------------------|----------------------------------|---------------------------------|-------------------|--|
| Viewing<br>Solicitations       | Subscribe to<br>Notifications    | Uploading &<br>Attaching<br>SOQ | Submitting<br>SOQ |  |
| Checking<br>Response<br>Status | Editing<br>Response              | Things to<br>Remember           | Questions         |  |

# **FREQUENTLY ASKED QUESTIONS**

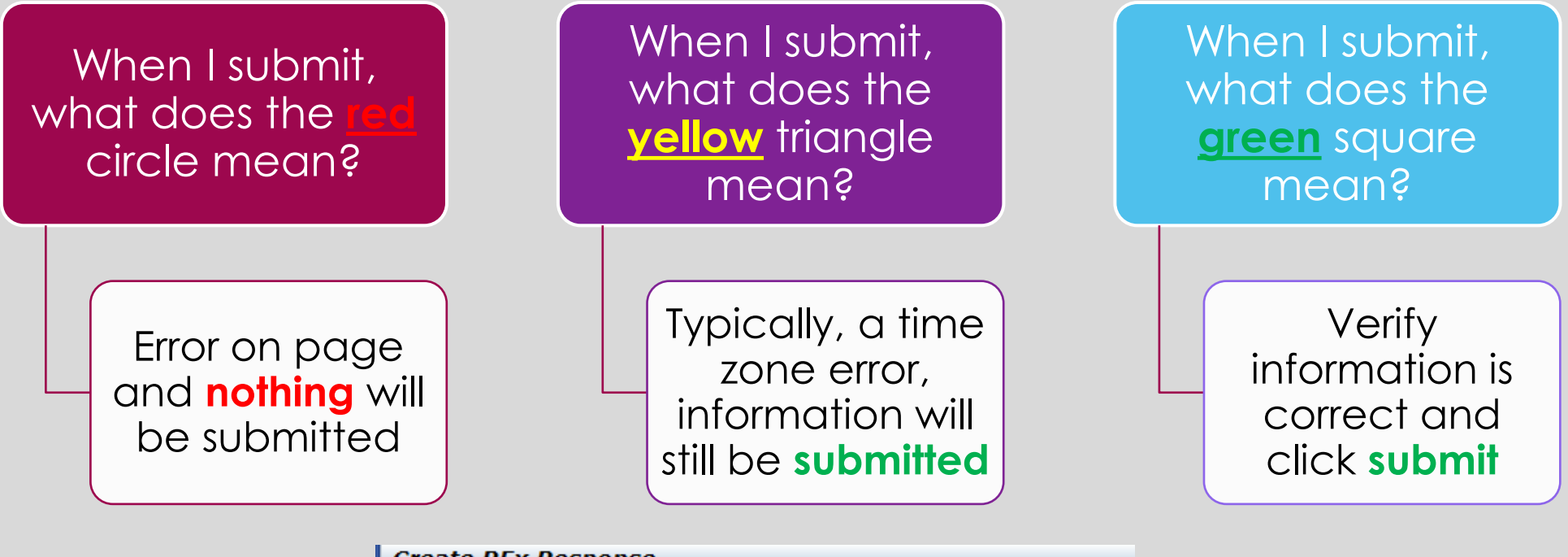

|   | Submit   Read Only Print Preview   Check Close Save Export Import Questio                                                           |
|---|----------------------------------------------------------------------------------------------------|
| I | III Line 0002: Attribute Did you provide a response? is mandatory; maintain attribute value                                         |
|   | Line 0003: Attribute Did you provide a response? is mandatory; maintain attribute value                                             |
|   | Line 0004: Attribute Did you provide a response? is mandatory; maintain attribute value                                             |
|   | Line 0005: Attribute Did you provide a response? is mandatory; maintain attribute value                                             |
| l | Time zone MSTAZ is not valid in country US (several possibilities) - Display Help                                                   |
|   |                                                                                                    |
|   | RFX Response Number /00000015/ RFX Number 6000000583 Status In P<br>RFX Response Version Number Active Version RFX Version Number 7 |

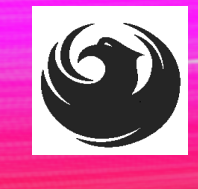

### **RFX TIPS**

Brief overview for online submissions

- Click "Refresh" often
- Make sure your Pop-Up blocker is turned OFF
- Application is accessible with Google Chrome (NOT Internet Explorer)
- When in the application, check for Notifications and other uploads by scrolling to the far right until you see a vertical ribbon. Then scroll down on the ribbon.
- When finished, always click "Close" on current screen, then click "Log Out" on upper right corner, following you can click the "X" in the upper right corner of the internet application.

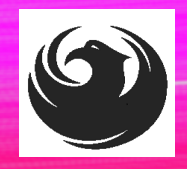

## LOGIN TO PROCUREPHX

If your firm is already registered with the City of Phoenix's ProcurePHX system, visit <u>https://eprocurement.phoenix.gov/irj/portal</u> to login and access the electronic solicitation

Product Category Code is: 925000000 & 962580000

RFx (Event) Number is: 6000001372

Note: The **VENDOR NUMBER** is to be included on the cover of the Statement Of Qualifications

| <b>procure</b> PHX |                                                             |
|--------------------|-------------------------------------------------------------|
|                    | User * Password * Log On Logon Problems? <u>Get Support</u> |
|                    |                                                             |

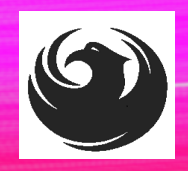

# **RFX HOME SCREEN - LOGIN**

Once you are logged in to ProcurePHX portal:

#### https://eprocurement.pho enix.gov/irj/portal

Select RFx and Auctions tab on the Ribbon

You will be taken to the RFx Overview (Event) Page

| Back Forward    History Favorites    Personalize    View    Help      Image: RFx and Auctions    Image: Administration    Image: Messages    Messages      Home    Create Users    Own Data    Company Data | SAP                   |                   |                       |
|----------------------------------------------------------------------------------------------------|-----------------------|-------------------|-----------------------|
| Image: Create Users    Own Data    Image: Company Data                                                                                                    | Back Forward          | History Favorites | Personalize View Help |
| Home Create Users Own Data Company Data                                                                                                    | RFx and Auctions      | Administration    | Messages              |
|                                                                                                    | Home Create Use       | ers Own Data      | Company Data          |
| Administration > Home                                                                                                    | Administration > Home | •                 |                       |

Thank you for your interest in becoming a vendor in th As a Vendor Administrator for your company you have

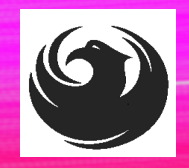

### **FINDING SOLICITATIONS**

Click **Refresh** Button on the RFx Overview (Event) Page to see the most current information.

Find the solicitation you'd like to view from the list, by RFx (Event) Number.

For this solicitation, your RFx (Event) Number is: 6000001372

|                                    | E                                                                                                    | D                                    |                          |            |  |  |  |  |  |  |
|------------------------------------|----------------------------------------------------------------------------------------------------|--------------------------------------|--------------------------|------------|--|--|--|--|--|--|
| Fx and Auctions Ad                 | ministration                                                                                                   | Messages                             |                          |            |  |  |  |  |  |  |
| verview                            |                                                                                                    |                                      |                          |            |  |  |  |  |  |  |
| RFx and Auctions > Ov              | verview > RFx a                                                                                                | and Auctions                         |                          |            |  |  |  |  |  |  |
|                                    |                                                                                                    |                                      |                          |            |  |  |  |  |  |  |
| Active Queries                     |                                                                                                    |                                      |                          |            |  |  |  |  |  |  |
| eRFxs All (7)<br>eAuctions All (0) | eRFxs All (7) Published (1) Ended (0) Completed (0)<br>eAuctions All (0) Published (0) Ended (0) Completed (0) |                                      |                          |            |  |  |  |  |  |  |
| eRFxs - All                        |                                                                                                    |                                      |                          |            |  |  |  |  |  |  |
| ► Show Quick Cri                   | teria Maintenanc                                                                                               | e                                    |                          |            |  |  |  |  |  |  |
| View: [Standard                    | View] ▼                                                                                                    | Create Response Display Event Displa | y Response Print Preview | Refresh Ex |  |  |  |  |  |  |
| Event Number                       | er E                                                                                                    | vent Description                     | Event Type               | Event Sta  |  |  |  |  |  |  |
| 600000583                          | P                                                                                                    | HX-19-R-ZCIP-63-000004-001           | RFx for CIP              | Published  |  |  |  |  |  |  |

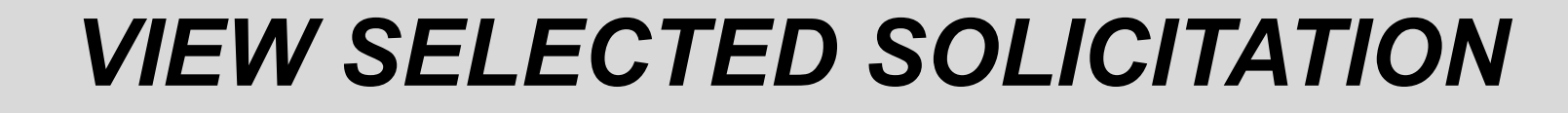

| REx and Auctions Adminis   | tration Messages                                |
|----------------------------|-------------------------------------------------|
|                            | inducir incodegeo                               |
| Overview                   |                                                 |
| RFx and Auctions > Overvie | w > RFx and Auctions                            |
|                            |                                                 |
|                            |                                                 |
| Active Queries             |                                                 |
| eRFxs All (7) Pul          | blished (1) Ended (0) Completed (0)             |
| eAuctions All (0) Pub      | blished (0) Ended (0) Completed (0)             |
|                            |                                                 |
| eRFxs - All                |                                                 |
|                            |                                                 |
| Show Quick Criteria        | Maintenance                                     |
|                            |                                                 |
|                            |                                                 |
| View: [Standard View       | ·] ▼   Create Response Display Event Display Re |
| Event Number               | Event Description                               |
| <u>500000583</u>           | PHX-19-R-ZCIP-63-000004-001                     |
| 600000578                  | PHX-19-R-ZCIP-84-000001                         |

- Click the gray box next to the RFx (Event) Number you'd like to view. Then,
- 2. Click **Display Event**

This will open a new window to view the selected RFx

If you don't see the new window, check your **POP-UP BLOCKER**.

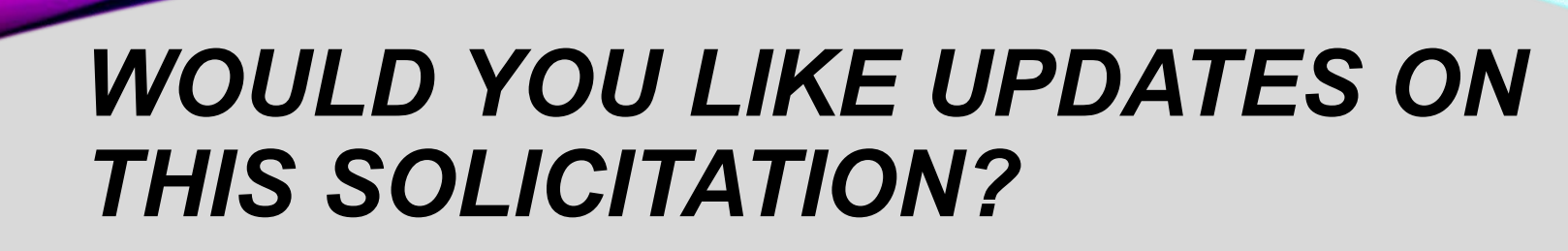

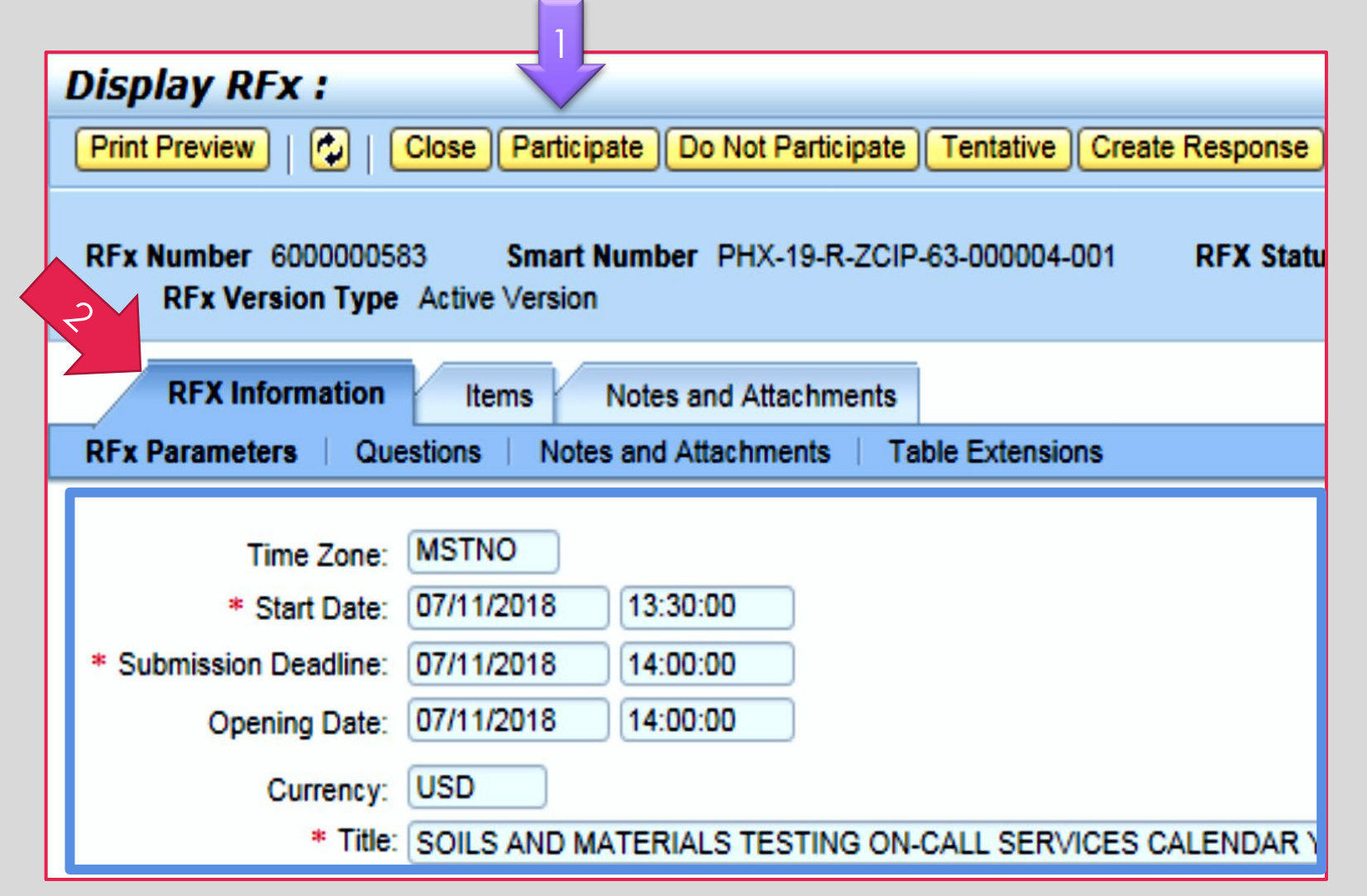

Update your **Participation Status** accordingly

- 1. Click Participate. *This will* ensure you to get email notifications regarding your RFx Event, i.e. Notifications, New Attachments.
- 2. Review **RFx Information** Tab for Start/Due dates/ Title of Solicitation

# DO YOU WANT TO SUBMIT FOR THIS SOLICITATION?

- 1. Click Create Response
- 2. Review Notes and Attachments Tab for the RFQ, Pre-Submittal Presentation, Attendance Sheet, and Notifications, etc.

| Display RFx :                            |                                              |                   |                         |
|------------------------------------------|----------------------------------------------|-------------------|-------------------------|
| Print Preview                            | Close Do Not Participate Tentative           | Create Response   | Questions and Answers ( |
| 📕 You have been registere                | d. You will be informed of RFx change        | s                 |                         |
| RFx Number 600000058<br>RFx Version Type | 33 Smart Number PHX-19-R-Z<br>Active Version | 000004-001        | RFX Status Published    |
| RFX Information                          | Items Notes and Attachment                   | S                 |                         |
| RFx Parameters   Que                     | estions   Notes and Attachments              | Table Extensions  |                         |
|                                          | MOTHO                                        |                   |                         |
| Time Zone:                               | MSTNO                                        |                   |                         |
| * Start Date:                            | 07/11/2018 13:30:00                          |                   |                         |
| * Submission Deadline:                   | 07/11/2018 14:00:00                          |                   |                         |
| Opening Date:                            | 07/11/2018 14:00:00                          |                   |                         |
| Currency:                                | USD                                          |                   |                         |
| * Title:                                 | SOILS AND MATERIALS TESTING                  | N-CALL SERVICES ( | ALENDAR YEARS 2019 -    |

# HOW TO UPLOAD YOUR SOQ

| Create RFx Response                                             |                                      |                                   |                    |
|-----------------------------------------------------------------|--------------------------------------|-----------------------------------|--------------------|
| Submit   Read Only Print Preview                                | Check Close Save                     | Export Import Q                   | uestions and A     |
| Kime zone MSTAZ is not valid in country                         | US (several possibilitie             | s) - Display Help                 |                    |
| RFx Response Number 7000000157<br>RFx Response Version Number A | RFx Number 6000<br>Active Version RF | 000583 Status<br>x Version Number | In Process<br>2    |
| RFx Information Items                                           | Notes and Attachmen                  | ts Summary                        | Tracking           |
| ▼ Notes                                                         |                                      |                                   |                    |
|                                                                 |                                      |                                   |                    |
| Document Conditions of Particip                                 | ation                                |                                   |                    |
| Document RFx/Auction Text                                       |                                      |                                   |                    |
|                                                                 |                                      |                                   |                    |
| ▼ Attachments                                                   |                                      |                                   |                    |
| Add Attachment Add URL Edit Desc                                | cription Versioning a                | Delete Create Qua                 | alification Profil |
| Assigned 10                                                     | Category                             | Descriptio                        | n                  |
| i The table does not contain any da                             | ata                                  |                                   |                    |

1. Attach SOQ by clicking **Add Attachment**, there will be a separate pop-up window.

DO NOT USE SPECIAL CHARACTERS OR A LONG FILE NAME. THIS COULD CAUSE YOUR SOQ TO NOT BE LOADED PROPERLY AND YOU MAY BE DISQUALIFIED.

2. Click **Browse** in the pop-up window to navigate to the desired attachment document

| Add Attachment                                                         |                                                                                                    | × |
|------------------------------------------------------------------------|----------------------------------------------------------------------------------------------------|---|
| Here you can upload an attact<br>File:<br>Description:<br>* Assign To: | hment. You have to assign it to either the do jument general data or to an item<br>Browse2<br>General Data |   |
|                                                                        | OK Cancel                                                                                                  |   |

# **ADDING AN ATTACHMENT**

 Once you've selected your document, add a Description and then click OK

Crea

Subn

RFx

- 2. The **Summary** Tab provides a high-level overview of your RFx Response
- 3. Under description click the <u>blue link</u> to double check the file that has been uploaded

|                                                     | Add Attach                                       | ment                                                        |                                                              |                                        |                               |                            |            |               |     | ĉ |
|-----------------------------------------------------|--------------------------------------------------|-------------------------------------------------------------|--------------------------------------------------------------|----------------------------------------|-------------------------------|----------------------------|------------|---------------|-----|---|
|                                                     | Here you c                                       | an upload an attac<br>File:<br>Description:<br>* Assign To: | hment. You ha<br>H:\SAP\RFx\<br>bany's Respo<br>General Data | ive to assig<br>My Compa<br>nse to RFC | gn it to either t<br>n Browse | the document               | general da | ta or to an i | tem |   |
| te RFx Resp                                         | oonse                                            |                                                             |                                                              |                                        |                               |                            |            |               |     | I |
| nit   Read Only<br>Response Numbe<br>RFx Response V | Print Preview  <br>r 7000000157<br>ersion Number | Check Close S<br>RFx Number 6<br>Active Version             | ave Export                                                   | Import Qu<br>Status<br>Number          | In Process                    | Answers ( 0 )<br>Submissio | Syste      | ОКСа          |     |   |
| RFx Information                                     | Items                                            | Notes and Attachr                                           | nents Su                                                     | mmary                                  | Tracking                      |                            | _          |               |     |   |
| otes                                                |                                                  |                                                             |                                                              |                                        | 2                             |                            |            |               |     |   |
| dd 🖌 Clear                                          |                                                  |                                                             |                                                              |                                        |                               |                            |            |               |     |   |
| Assigned To Ca                                      | itegory                                          |                                                             |                                                              |                                        |                               |                            |            |               |     |   |
| Document Co                                         | nditions of Partici                              | pation                                                      |                                                              |                                        |                               |                            |            |               |     |   |
|                                                     | Arraction Text                                   |                                                             |                                                              |                                        |                               |                            |            |               |     |   |
|                                                     |                                                  |                                                             |                                                              |                                        |                               |                            | _          |               |     |   |
| ttachments                                          |                                                  |                                                             |                                                              |                                        |                               |                            |            |               |     |   |
| dd Attachment Ad                                    | d URL Edit Des                                   | scription Versionin                                         | g⊿ Delete                                                    | Create Qua                             | alification Profi             | le                         | -          | 3             |     |   |
| Assigned 10                                         |                                                  | Standard Attachm                                            | ent                                                          |                                        | vescription                   | Response to P              | REO        |               |     |   |
| Document rieader                                    |                                                  | Standard Attachin                                           | on                                                           | IV                                     | in Company's                  | response to r              |            | 4             |     |   |

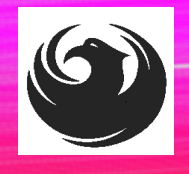

# **DOUBLE CHECK & SUBMIT**

Click the CHECK button to ensure no system errors
 Click the SUBMIT button to submit your RFx response

| Create           | RFx Resp                 | oonse                         |                 | 7                |                        |                    |                        |                  |                      |                             |            |
|------------------|--------------------------|-------------------------------|-----------------|------------------|------------------------|--------------------|------------------------|------------------|----------------------|-----------------------------|------------|
| Submit           | Read Only                | Print Preview                 | Check           | Close            | Save Expo              | rt Import          | Questions and          | d Answers ( 0 )  | System Information   | Create Memory Snapsh        | ot         |
| RFx resp         | onse is comp             | ete and contain               | ns no error     | \$               |                        |                    |                        |                  |                      |                             |            |
| RFx Respo<br>RFx | onse Numbe<br>Response V | r 7000000157<br>ersion Number | RFx<br>Active V | Number<br>ersion | 6000000583<br>RFx Vers | 3 Sta<br>ion Numbe | tus In Process<br>er 2 | Submissi         | on Deadline 07/11/2  | 2018 14:00:00 MSTNO         | Opening Da |
| RFx              | Information              | Items                         | Notes and       | Attachme         | ents                   | Summary            | Tracking               |                  |                      |                             |            |
|                  |                          |                               |                 |                  |                        |                    | RFx                    | Response Numb    | er: 700000157        |                             |            |
|                  |                          |                               |                 |                  |                        |                    | Iten                   | ns with Response | 2 out of 2 items res | ponded to                   |            |
|                  |                          |                               |                 |                  |                        |                    |                        | Questions        | 0 out of 0 questions | s answered ( 0 out of 0 man | datory)    |
|                  |                          |                               |                 |                  |                        |                    |                        | Notes            | 1 notes added        |                             |            |
|                  |                          |                               |                 |                  |                        |                    |                        | Attachments      | : 1 attachments adde | ed                          |            |

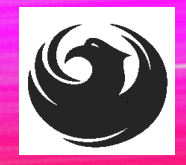

# **RFX RESPONSE SUBMITTED**

- 1. You will see a RFx response message that your response was submitted. No email notification will be sent.
- 2. Confirm you have the required number of attachments listed, as outlined in the RFQ.
- 3. Click **Close**, and return to the RFx Overview (Event) Page.

| Display RFx Response:                                                 |                                                                                       |                      |                                                       |
|-----------------------------------------------------------------------|---------------------------------------------------------------------------------------|----------------------|-------------------------------------------------------|
| 🖉 Edit   Print Preview   🍫 Close                                      | Vithdraw Export Questions and Answers (0)                                             | System Information   | Create Memory Snapshot                                |
| RFx response 7000000157 submitted                                     |                                                                                       |                      |                                                       |
| RFx Response Number 7000000157 R<br>RFx Response Version Number Activ | <b>Fx Number</b> 6000000583 Status In Proces<br>e Version <b>RFx Version Number</b> 2 | s Submission (       | Deadline 07/11/2018 14:00:00 MSTNO Opening Da         |
| RFx Information Items Notes                                           | and Attachments Summary Tracking                                                      |                      |                                                       |
|                                                                       |                                                                                       |                      |                                                       |
|                                                                       | (T)                                                                                   | Response Number:     | 700000157                                             |
|                                                                       |                                                                                       | Items with Response: | 2 out of 2 items responded to                         |
|                                                                       |                                                                                       | Questions:           | 0 out of 0 questions answered ( 0 out of 0 mandatory) |
|                                                                       |                                                                                       | Notes:               | 1 notes added                                         |
|                                                                       |                                                                                       | Attachments:         | 1 attachments added                                   |
|                                                                       |                                                                                       |                      |                                                       |

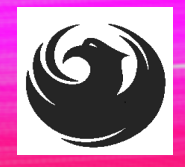

# **CHECKING THE RESPONSE STATUS**

- 1. Click **Refresh** on the RFx Overview (Event) Page.
- 2. Locate the desired RFx (Event) Number, and scroll to the right.
- 3. Your Response Status should display 'Submitted'.

Note: A Response Status of **In Process**, or **Saved** indicates you are still in edit mode, and need to complete steps before the system will update your RFx response to **Submitted**.

| Active Queries                                         |                                                            |                         |                |            |            |                 |                |
|--------------------------------------------------------|------------------------------------------------------------|-------------------------|----------------|------------|------------|-----------------|----------------|
| eRFxs All (7) Published<br>eAuctions All (0) Published | (1) Ended (0) Completed (0)<br>(0) Ended (0) Completed (0) |                         |                |            |            |                 |                |
| eRFxs - All                                            |                                                            |                         |                |            |            |                 |                |
| Show Quick Criteria Mainter                            | nance                                                      |                         |                |            |            |                 |                |
| View: [Standard View]                                  | Create Response   Display Event Display R                  | esponse   Print Preview | Refresh Export |            |            |                 | 1              |
| Event Number                                           | Event Description                                          | Event Type              | Event Status   | Start Date | End Date   | Response Number | sponse Status  |
| 600000583                                              | PHX-19-R-ZCIP-63-000004-001                                | RFx for CIP             | Published      | 07/11/2018 | 07/11/2018 | 700000157       | submitted      |
| 600000578                                              | PHX-19-R-ZCIP-84-000001                                    | RFx for CIP             | Published      | 07/10/2018 | 07/11/2018 |                 | No Bid Created |

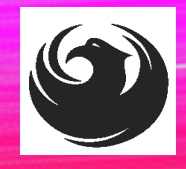

# HOW TO EDIT YOUR SUBMISSION

The RFx Overview (Event) Page is also where you can find your saved RFx response.

Locate the desired RFx (Event) Number, and scroll to the right. You will see your RFx response number shown as a hyperlink.

1. Click on the **hyperlink**, a new window will pop up to allow you to edit your RFx response.

| Active Queries                                                                                                    |                                                                                  |             |              |            |            |                 |  |
|----------------------------------------------------------------------------------------------------|----------------------------------------------------------------------------------|-------------|--------------|------------|------------|-----------------|--|
| eRFxs All (7) Published (<br>eAuctions All (0) Published (                                                                                                    | 1)      Ended (0)      Completed (0)        0)      Ended (0)      Completed (0) |             |              |            |            |                 |  |
| eRFxs - All                                                                                                    |                                                                                  |             |              |            |            |                 |  |
| Show Quick Criteria Maintenance        View: [Standard View]      Create Response      Display Event      Display Response      Print Preview      Refresh      Export 4 |                                                                                  |             |              |            |            |                 |  |
| Event Number                                                                                                    | Event Description                                                                | Event Type  | Event Status | Start Date | End Date   | Response Number |  |
| <u>6000000583</u>                                                                                                    | PHX-19-R-ZCIP-63-000004-001                                                      | RFx for CIP | Published    | 07/11/2018 | 07/11/2018 | 700000157       |  |
| 600000578                                                                                                    | PHX-19-R-ZCIP-84-000001                                                          | RFx for CIP | Published    | 07/10/2018 | 07/11/2018 |                 |  |
| 6000000552                                                                                                    | DUV 49 D 70ID 62 000006                                                          | DEv for CID | Dublished    | 06/00/0040 | 07/00/0049 |                 |  |

# QUESTIONS

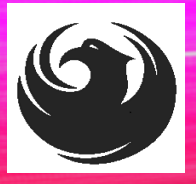

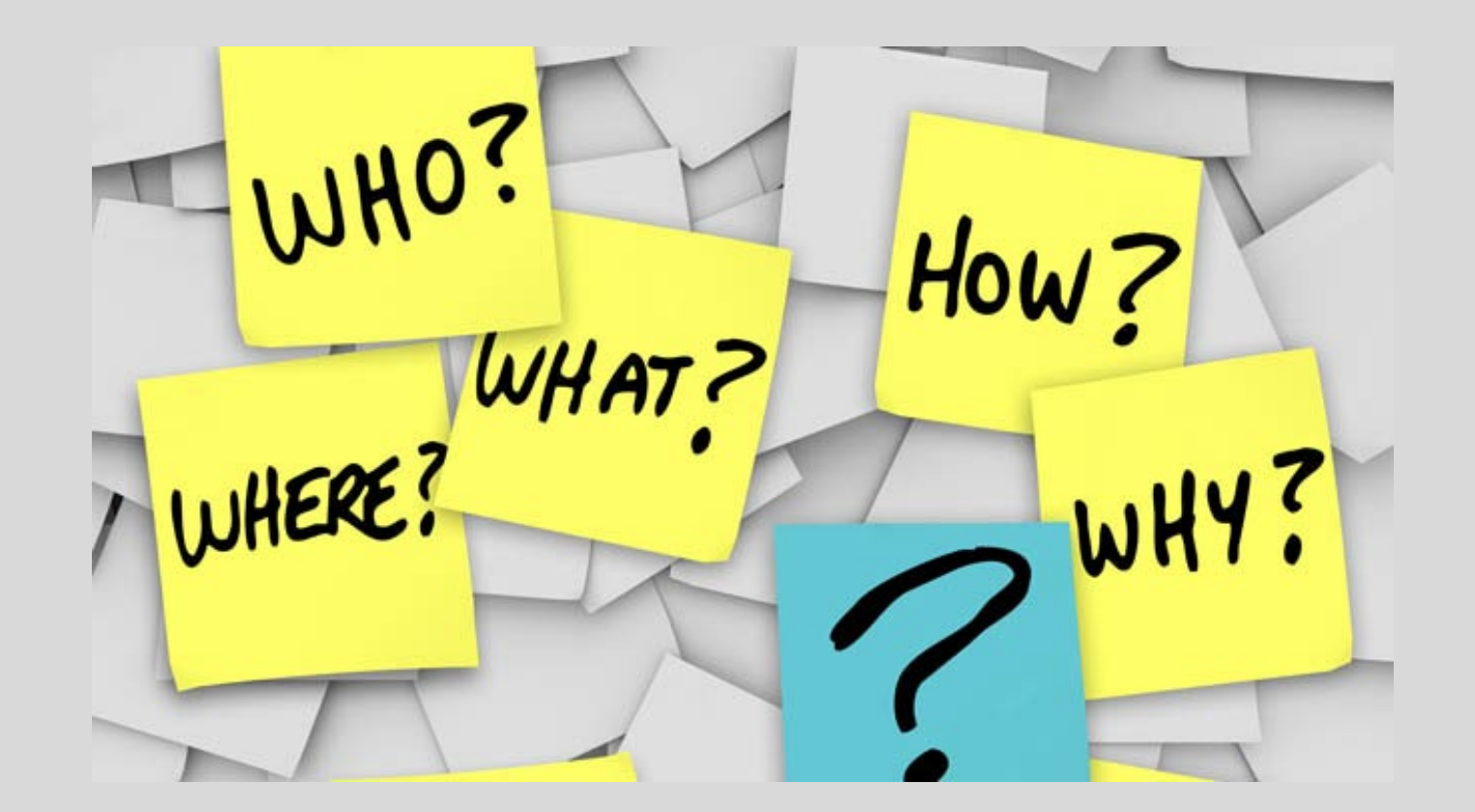